# 在WAP581上配置單點設定

## 目標

無線接入點(WAP)連線到路由器並作為無線區域網(WLAN)的節點。 群集是指多個WAP在同一 網路上連線在一起的情況。此技術是先進的智慧技術,可讓它們動態協同工作並簡化無線網路 。您可以將群集無線網路配置為單個實體進行管理,而不必分別在每個接入點中配置和重新配 置設定。在無線網路中,最多可以群集十個WAP。

在網路上安裝的每個附加WAP都會在訊號較弱或無訊號的區域增強無線訊號。WAP充當 WLAN無線電訊號的發射器和接收器,提供更大的無線範圍以及支援網路中更多客戶端的能力 。

本文旨在展示如何通過單點設定在WAP上配置集群。

#### 配置指南 單點設定:

1.只能在兩個或多個WAP的同一模型中建立集群,每個模型都啟用單點設定並引用相同的單點設定 名稱。

附註:一個群集最多支援16個已配置的WAP581裝置。

2.群集名稱不會傳送到屬於群集的其他WAP。必須在作為群整合員的每台裝置上配置相同的名稱。

3.對於您在網路上配置的每個單點設定,集群名稱必須唯一。

4.單點設定僅適用於使用相同型別IP定址的WAP。如果IP版本不同,則裝置將不會群集。

5.如果啟用了無線分佈系統(WDS),則無法啟用單點設定。

#### 適用裝置

• WAP581

### 軟體版本

• 1.0.0.4

### 配置單點設定

步驟1.登入一個基於Web的接入點,然後選擇Single Point Setup > Access Points。

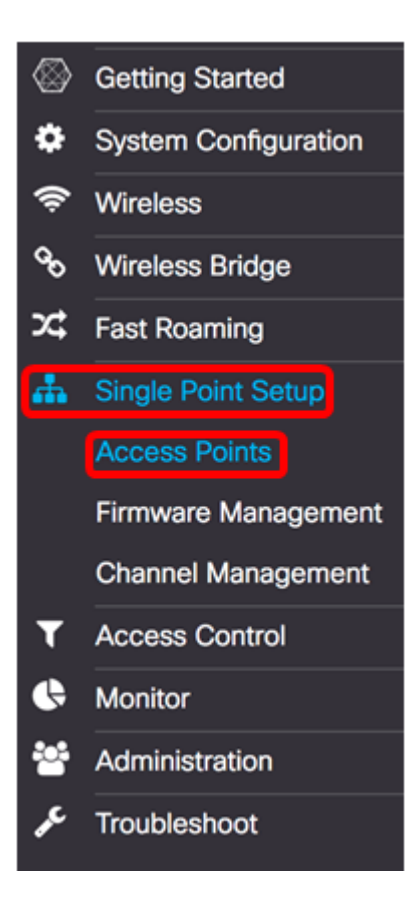

步驟2.選中Enable Single Point Setup覈取方塊以啟用單點設定。

注意:預設情況下,WAP上禁用單點設定。

| Access Points                 |                 |
|-------------------------------|-----------------|
| Single Point Setup:           | Enable          |
| AP Location: 😧                | not set         |
| AP Priority: 😧                | 0               |
| Cluster Name to Join: 0       | ciscosb-cluster |
| Cluster IP Protocol:          | O IPv4 O IPv6   |
| Cluster Management Address: 0 | 0.0.0.0         |

步驟3.在*AP Location*欄位中,輸入WAP實際所在位置的說明。範圍為1到64個字元。 **附註:**在此示例中,使用Dimension C-137。

| Access Points                 |                 |
|-------------------------------|-----------------|
| Single Point Setup:           | ☑ Enable        |
| AP Location: 🔞                | Dimension C-137 |
| AP Priority: 0                | 0               |
| Cluster Name to Join: 📀       | ciscosb-cluster |
| Cluster IP Protocol:          | ⊙ IPv4 O IPv6   |
| Cluster Management Address: 0 | 0.0.0.0         |

步驟4.在*AP Priority*(*AP* Priority)欄位中輸入主WAP(集群控制器)選擇的集群的優先級。您 設定的數字越大,此WAP成為主要WAP的機會就越高。出現並列時,最低的媒體存取控制 (MAC)位址將佔據主導地位。

**附註:**在本示例中,使用2。

| Access Points                  |                                                   |
|--------------------------------|---------------------------------------------------|
| Single Point Setup:            | C Enable                                          |
| AP Location: 0                 | Dimension C-137                                   |
| AP Priority: 0                 | 2                                                 |
| Cluster Name to Join: 0        | ciscosb-cluster                                   |
| Cluster IP Protocol:           | <ul> <li>IPv4</li> <li>O</li> <li>IPv6</li> </ul> |
| Cluster Management Address: () | 0.0.0                                             |

步驟5.在Cluster Name to Join字段中,輸入要加入的WAP的群集名稱。

附註:本例中使用的是C-1998M。

| Access Points                 |                 |
|-------------------------------|-----------------|
| Single Point Setup:           | C Enable        |
| AP Location: 0                | Dimension C-137 |
| AP Priority: 1                | 2               |
| Cluster Name to Join: 0       | C-1998M         |
| Cluster IP Protocol:          | ⊙ IPv4 O IPv6   |
| Cluster Management Address: 📀 | 0.0.0.0         |

步驟6.在Cluster IP Protocol區域中,選擇群集中的WAP用於與其他成員通訊的IP版本。

附註:在此範例中,選擇IPv4。這是預設的群集IP版本。

| Access Points                 |                 |
|-------------------------------|-----------------|
| Single Point Setup:           | S Enable        |
| AP Location: 1                | Dimension C-137 |
| AP Priority: 🕑                | 2               |
| Cluster Name to Join: (?)     | C-1998M         |
| Cluster IP Protocol:          | O IPv6          |
| Cluster Management Address: 0 | 0.0.0.0         |

步驟7.(可選)要使用單個IP地址管理和訪問集群,您可以在*集群管理地址*欄位中輸入靜態分 配的IP地址。

附註:在本示例中,192.168.100.52是群集管理地址。

| Access Points                 |                 |
|-------------------------------|-----------------|
| Single Point Setup:           | S Enable        |
| AP Location: 2                | Dimension C-137 |
| AP Priority: 😧                | 2               |
| Cluster Name to Join: 😢       | C-1998M         |
| Cluster IP Protocol:          | ● IPv4 O IPv6   |
| Cluster Management Address: 0 | 192.168.100.52  |

WAP將開始搜尋子網中配置了相同群集名稱和IP版本的其他WAP。

步驟8.按一下「Save」。

| Access Points                 | Save            |
|-------------------------------|-----------------|
| Single Point Setup:           | C Enable        |
| AP Location: 😧                | Dimension C-137 |
| AP Priority: 0                | 2               |
| Cluster Name to Join: 0       | C-1998M         |
| Cluster IP Protocol:          | ⊙ IPv4 O IPv6   |
| Cluster Management Address: 0 | 192.168.100.52  |

現在,您應該已經在WAP581上成功配置單點設定。